## ขั้นตอนการจองหุ้น IPO ผ่านเว็บไซต์

- เข้าเว็บไซต์ www.kingsfordsec.com
- เมื่อล็อกอิน เรียบร้อยจะพบ Popup แสดงสิทธิการจองหุ้น IPO (ในกรณีพบ Popup การจองหุ้น สามารถกดที่เมนู IPO ด้านล่างตามภาพ)

### 1.กดปุ่ม "IPO" หรือ "ทำการจองหุ้น"

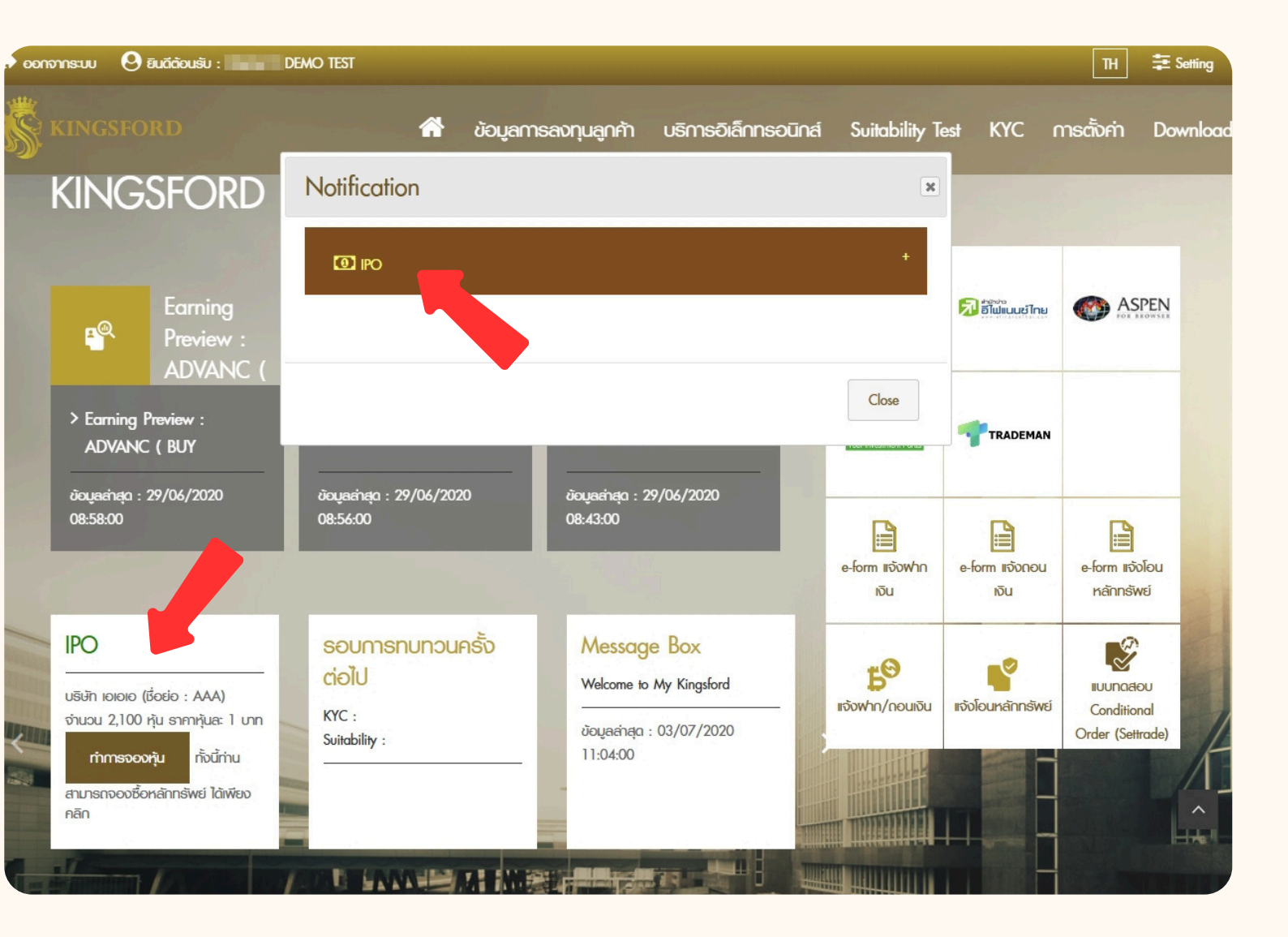

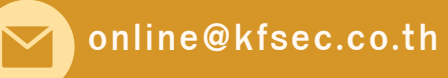

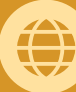

### ขั้นตอนการจองหุ้น IPO ผ่านเว็บไซต์

#### 1.กดปุ่ม "ทำการจองหุ้น"

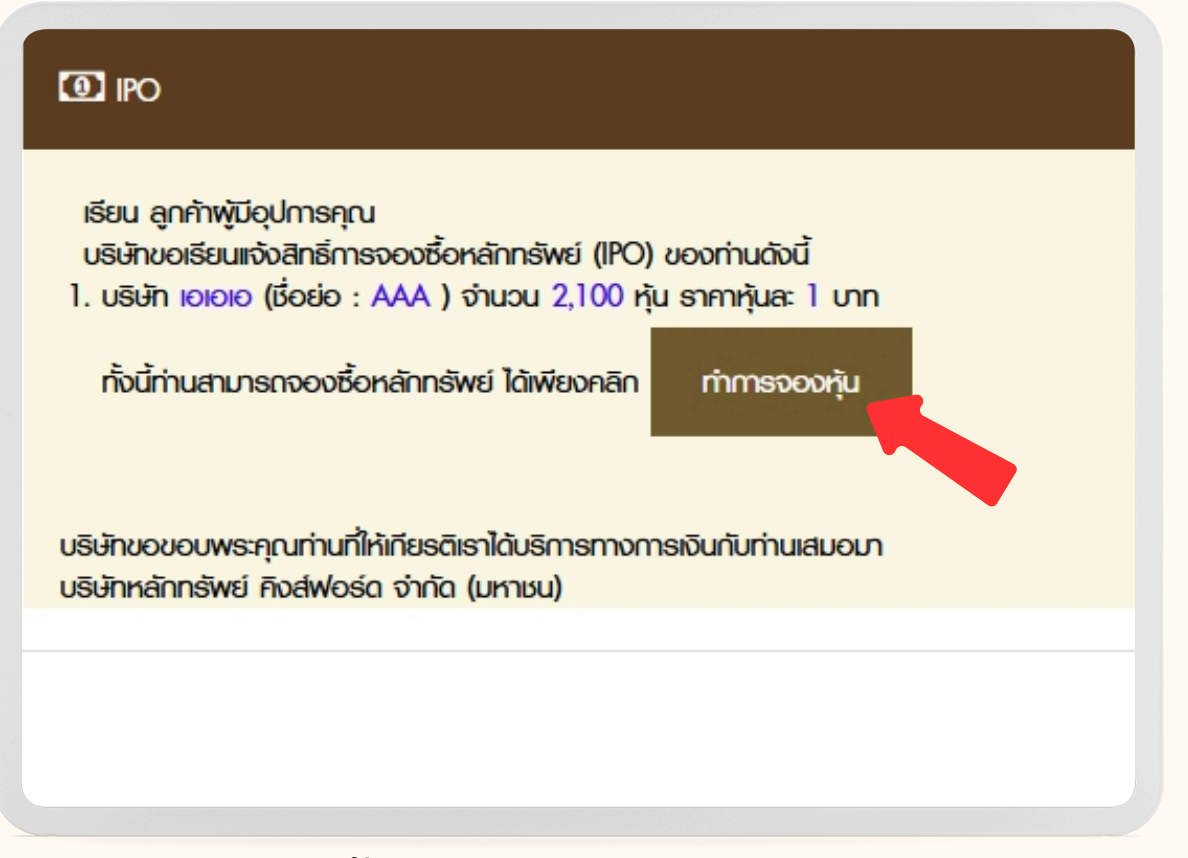

2. จะพบข้อมูลหนังสือชี้ชวน กรุณาอ่านข้อมูล และกด "ยอมรับ"

| การลงทุนมีความเสี่ยง และท่านต้องศ | ศึกษาหนังสือชี้ชวนหรือข้อมูลสรุป (Executive Summary)               |
|-----------------------------------|--------------------------------------------------------------------|
| อย่างรอบคอบก่อนตัดสินใจจองซือ     | หุ้น ทั้งนี้ท่านสามารถดูหนึ่งสือชีชวน หรือข้อมูลสรุป<br>มอวนซีเซ็อ |
| (Executive Sommary) to website    | 00005011                                                           |
| ข้อมูลสรุป (Executive Summary)    |                                                                    |
|                                   |                                                                    |
| TKC                               | บวิษัท เทิร์นที่ย์ ตอบมูนิเคชั่น เขอร์วิต จำกัด (มหาชน)            |
|                                   |                                                                    |
|                                   |                                                                    |
|                                   |                                                                    |
|                                   |                                                                    |
|                                   |                                                                    |
|                                   |                                                                    |
|                                   | <b>*</b>                                                           |
|                                   | ▼ -<br>                                                            |
| 🔳 ข้าพเจ้าได้ศึกษา และรับ         | รองว่าข้าพเจ้าเข้าใจและยอมรับความเสี่ยงดังกล่าวแล้ว                |
| ข้าพเจ้าได้ศึกษา และรับ           | รองว่าข้าพเจ้าเข้าใจและยอมรับความเสี่ยงดังกล่าวแล้ว                |

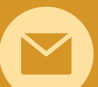

online@kfsec.co.th

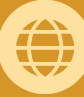

# ขั้นตอนการจองหุ้น IPO ผ่านเว็บไซต์

online@kfsec.co.th

 หน้ารายละเอียดการจองหุ้น จะแสดงข้อมูลสิทธิจำนวนในการจอง หากยืนยันตามจำนวน กรุณา ใส่ "รหัสส่งคำสั่ง" และกด " บันทึก"

#### การชำระค่าจองหุ้น บริษัทฯจะหักบัญชีแบบอัตโนมัติ (ATS)

หากต้องการชำระจองหุ้น โดยการถอนหลักประกัน กรุณาติดต่อ เจ้าหน้าที่การตลาดของท่าน

| การจองหุ้น IPC                                                |                                                            |                                                                                                    |
|---------------------------------------------------------------|------------------------------------------------------------|----------------------------------------------------------------------------------------------------|
| มีรายละเอียดดังนี้                                            |                                                            |                                                                                                    |
| เลขที่ใบจอง<br>เลขเป้ญชี                                      | AAA015040004                                               | 1                                                                                                    |
| เชื่อ-นามสกุล                                                 |                                                            |                                                                                                    |
| บธิษัท                                                        | GIGIGI                                                     |                                                                                                    |
| ດ່ອຍວ່                                                        | AAA                                                        |                                                                                                    |
| จำนวน                                                         | 2.100                                                      | нµ                                                                                                    |
| ราคาหุ้นละ                                                    | 1                                                          | Un                                                                                                    |
| ราคารวม                                                       | 2,100                                                      | Un                                                                                                    |
| การเช่าระค่าจองซื้อ<br>*** กรณีด้องการเปลี่ยนก                | มหุ้น โดย <u>"การโอนเง</u> ิ<br>กระกระกระชังหุ้น กรุณาลิด  | <u>นพ่านระบบเงินโอนอัตโนมัติ (ATS)"</u><br>อเจ้าหม้ที่การฉลาดของท่าน ***                                                                                  |
| Executive Summa                                               | ıry                                                        |                                                                                                    |
| <ul> <li>ข้าพเจ้าขอรับรองว่<br/>และรับประกันการจัด</li> </ul> | ว่าข้าพเจ้ามีไช่พับธิหาร พักือ<br>เจ๋าหน่าย AAA ตามธายชื่อ | หุ้นรายใหญ่ พู้มีอ่านางควบคุม บริษัทใหญ่ และบริษัทย่อย หรือพู้ที่เที่ยข้องกับบุคคลดังกล่าวของบริษัท AAA หรือของบริษัทหลักกรัพง<br>กระบุไว้ในหนังสือชี้ชวน |
| กรุณาใส่รหัสส่งคำสั่ง (Pir<br>รหัสส่งค่าสั่ง*                 | n Code) เพื่อกำการยืนยันก                                  | ารจองหุ้น IPO และกดปุ่ม บันทึก เพื่อทำการบันทึกข้อมูล                                                                                                    |
|                                                               |                                                            |                                                                                                    |

www.kingsfordsec.com